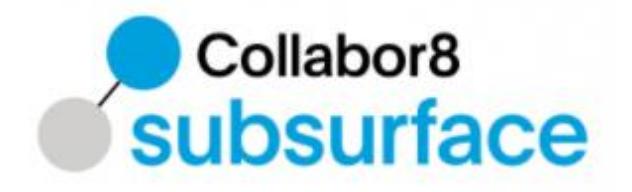

# **Collabor8** Subsurface

User manual

Dato: Ansvarlig: 04.11.2022 Arvid Gjerde

## bouvet

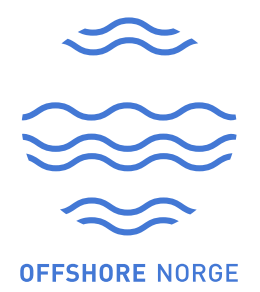

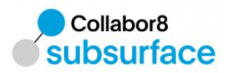

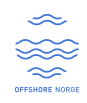

## Contents

| 1 | Нο               | w to g  | get access                                        | 3  |  |  |  |  |  |
|---|------------------|---------|---------------------------------------------------|----|--|--|--|--|--|
| 2 | Нον              | w to g  | get support                                       | 3  |  |  |  |  |  |
| 3 | Log              | in      |                                                   | 3  |  |  |  |  |  |
| 4 | Use              | e of Co | ollabor8 Subsurface                               | 4  |  |  |  |  |  |
|   | 4.1              | Home    | screen                                            | 4  |  |  |  |  |  |
|   | 4.2              | Adjust  | ting user preferences                             | 4  |  |  |  |  |  |
|   | 4.3              | Explor  | re data                                           | 5  |  |  |  |  |  |
|   |                  | 4.3.1   | Production                                        | 5  |  |  |  |  |  |
|   |                  | 4.3.2   | Drilling                                          | 8  |  |  |  |  |  |
|   |                  | 4.3.3   | Slot lifecycle data                               | 8  |  |  |  |  |  |
|   | 4.4              | Dashb   | board                                             | 9  |  |  |  |  |  |
|   |                  | 4.4.1   | Production                                        | 9  |  |  |  |  |  |
|   |                  | 4.4.2   | Drilling                                          | 12 |  |  |  |  |  |
|   | 4.5              | Publis  | h data                                            | 16 |  |  |  |  |  |
|   |                  | 4.5.1   | Select files to upload                            | 17 |  |  |  |  |  |
|   |                  | 4.5.2   | Check validation report / publish validated files | 17 |  |  |  |  |  |
|   | 4.6 Event log 18 |         |                                                   |    |  |  |  |  |  |

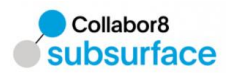

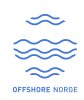

## 1 How to get access

To get access to the solution you will need to be registered as part of the solution and in addition you will need to have what is a Hello Id account.

Each company has what is referred to as a company administrator in the solution, granting them the rights to add users for their own company.

## 2 How to get support

The solution has a dedicated service desk that can assist you in solving possible problems. The servicedesk can be reached on:

support.subsurface@collabor8.no

Or phone: (+47) 52 04 00 00 (08:00 - 16:00 CET)

## 3 Log in

- https://subsurface.collabor8.no/
- Username:
- Password:

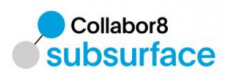

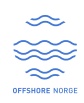

## 4 Use of Collabor8 Subsurface

#### 4.1 Home screen

The home screen gives access to different types of functionalities as also found in the menu tree to the left. The home screen also has a fast navigation entry to any predefined searches that the user have and set as favorite defined in the system (shown in the figure below).

| subsurface                                                       |                                                                                         | LOG OUT                                                                                                    |
|------------------------------------------------------------------|-----------------------------------------------------------------------------------------|----------------------------------------------------------------------------------------------------|
| i Home                                                           | Production ^                                                                            | Drilling A                                                                                                    |
| Production  Publish data Explore data                            | Debit data         Equir data         Equir data         Equir data         Ensora data | Description         Description         Description           Flaces         Explore data         Deplore data         Definition of the cycle |
| Explore data (bella)                                             | Administration                                                                          | Reports ^                                                                                                    |
| Dashboards     Emission data                                     | and an an                                                                               |                                                                                                    |
| Driting                                                          | Ener log Sattings Conjuni vana System configuration                                     | Curase report                                                                                                    |
| Explore data                                                     | Tavorilie A                                                                             |                                                                                                    |
| <ul> <li>Explore data (bela)</li> <li>Slot life cycle</li> </ul> | Access to predefined searches as defined by the user                                    |                                                                                                    |
| Dashboards                                                       |                                                                                         |                                                                                                    |
| Administration A                                                 |                                                                                         |                                                                                                    |
| Event log                                                        |                                                                                         |                                                                                                    |
| Settings company users                                           |                                                                                         |                                                                                                    |
| System configuration                                             |                                                                                         |                                                                                                    |

If needed to expand the screen more, the menu can be hidden to allow for a larger view when viewing data.

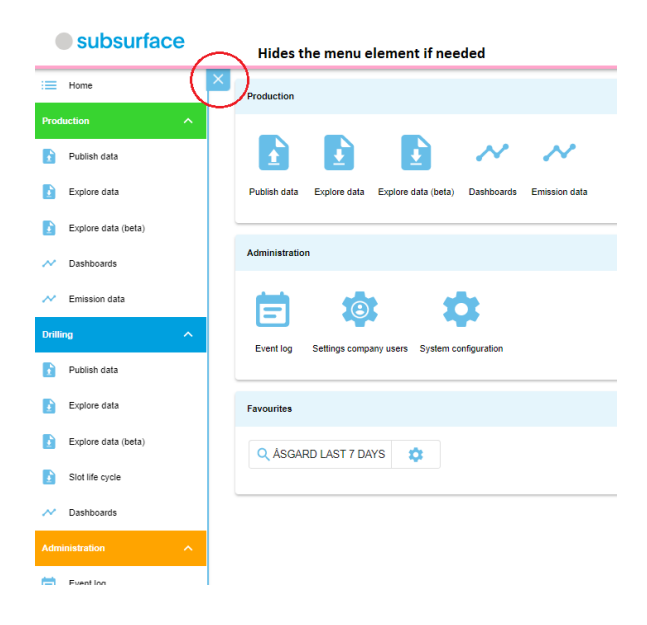

### 4.2 Adjusting user preferences

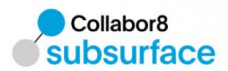

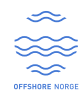

Each user has the possibility to adjust their own settings as needed. This is done through the settings functionality as shown in the picture below.

| subsurface             |                                                                                                    |                                                                          |
|------------------------|----------------------------------------------------------------------------------------------------|--------------------------------------------------------------------------|
| Home                   | Production ^                                                                                                    | Driling                                                                  |
| Production             |                                                                                                    |                                                                          |
| Explore data           | Publish data Explore data Explore data (beta) Dashboards Emission data                                                                                                    | Publish data Explore data Explore data (beta) Slot life cycle Dashboards |
| Explore data (beta)    | Administration                                                                                                    | Bunnis                                                                   |
| Dashboards             |                                                                                                    | тарили                                                                   |
| Emission data          |                                                                                                    |                                                                          |
| Drilling A             | Event log Settings company users System configuration                                                                                                    | Lioladed recorts                                                         |
| Publish data           | within the standings configure and a synthesis and a synthesis and a synthesynthesis and a synthesis and a syn |                                                                          |
| Explore data           | Fevourites ^                                                                                                    |                                                                          |
| Explore data (beta)    | Q ÁSGARD LAST 7 DAYS                                                                                                    |                                                                          |
| Slot life cycle        |                                                                                                    |                                                                          |
| Dashboards             |                                                                                                    |                                                                          |
| Administration         |                                                                                                    |                                                                          |
| Event log              |                                                                                                    |                                                                          |
| Settings company users |                                                                                                    |                                                                          |
| System configuration   |                                                                                                    |                                                                          |

This will bring up a screen where different types of settings that the user can change if needed.

| subsurface             |                            |                         |          |                               |                              | SETTINGS LOG OUT                                                                |
|------------------------|----------------------------|-------------------------|----------|-------------------------------|------------------------------|---------------------------------------------------------------------------------|
| Home                   | Preferences                |                         |          |                               |                              |                                                                                 |
| Production             |                            |                         |          |                               | Defines w                    | hat separator to use when                                                       |
| Publish data           | User favourites            |                         | ^        | User preferences              | download                     | ng data from explore data, use ^                                                |
| Explore data           | PRODUCTION FILTERS         | DRILLING FILTERS        |          | CSV delimiter                 | Comma      Semi Colon        | e.g. for excel format                                                           |
| Explore data (beta)    | ASGARD LAST 7 DAYS EDIT    |                         |          | CSV decimal seperator         | 🔿 Comma 💿 Period De          | fines what decimal separator to use<br>nen downloading data from explore data   |
| N Dashboards           |                            |                         |          | Decimal seperator             | Comma      Period            | Defines decimal separator to use when                                           |
| Emission data          |                            |                         |          | 1000 seperator                | 🔘 Comma 🔵 Dot 💿 Space 🔵 Nore | Defines 1000 separator to use when                                              |
| Drilling A             |                            |                         |          | Number example                | 123 456 789,12355556         | viewing data in the system                                                      |
| Publish data           |                            |                         |          | Entity navigation type        | Classic O Tree               |                                                                                 |
| Explore data           |                            |                         |          |                               |                              | Defines which default view to use for<br>explore data views, either "Classic" - |
| Explore data (beta)    | Production data keys       |                         | ^        |                               |                              | search based or "Tree" - shows structure<br>as a navigational tree              |
| Slot life cycle        | COMBINED PRODUCTION INJECT | TION CONSUMPTION IMPORT | EXPORT > |                               |                              |                                                                                 |
| Dashboards             |                            | SHOW ALL HIDE ALL       |          | Defines which columns in evol | are data that chould         |                                                                                 |
| Administration         | Report period start        | (e) show () Hide        |          | be visible by default         | ore data that should         |                                                                                 |
| Event log              | Report period end          | (i) show (i) Hide       |          |                               |                              |                                                                                 |
| Settinos company users | Production day start       | show O Hide             |          |                               |                              |                                                                                 |
|                        | Production day and         | ● show ○ Hide           |          |                               |                              |                                                                                 |
| System configuration   | Reporting Facility         | (e) show () Hide        |          |                               |                              |                                                                                 |
| Reports ^              | Owning Facility            | ehov O Hide             |          |                               |                              |                                                                                 |

### 4.3 Explore data

#### 4.3.1 Production

The explore data functionality can be used to view production related data using search. When the explore data functionality is selected the user is presented with the search screen where it is possible to select which data to search for (available fields to search for is based on access for the given user and also defined ownership as registered on the NPD factpages). One or several assets can be selected if needed. Explanation of search screen below. If e.g., a field is selected the system will automatically include associated platforms and wells for that given field.

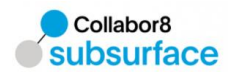

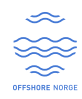

#### subsurface Home Save as a predefined search based on search ۲ criteria. If to date is not changed the saved search will be Fav Publish data rolling timewindow so that next day the user goes in it will default to today's data ASGARD LAST 7 DAYS Explore data T Enuues Explore data (beta) Select entitied based Licenses on a treeview Dashboards . Defines which fields Emission data to include in search Fields / Discoveries GULLFAKS 🛞 • GULLFAKS SØR 🚫 If needed can search Publish data for specific data registered on given Platforms Explore data platforms • Explore data (beta) If needed can search for specific data Wells Slot life cycle • registered on given wells or wellbores Dashboards Wellbores ÷ Event log Specifies which timeperiod to search for data. Settings company users Period -> Production day From: To: Created -> Created in timerange Modified -> Modified in timerange System configuration 29.10.2007 29.10.2008 Date type period created modified Uploaded reports

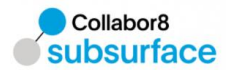

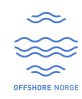

The additional filter function can be used to filter the data even more if needed.

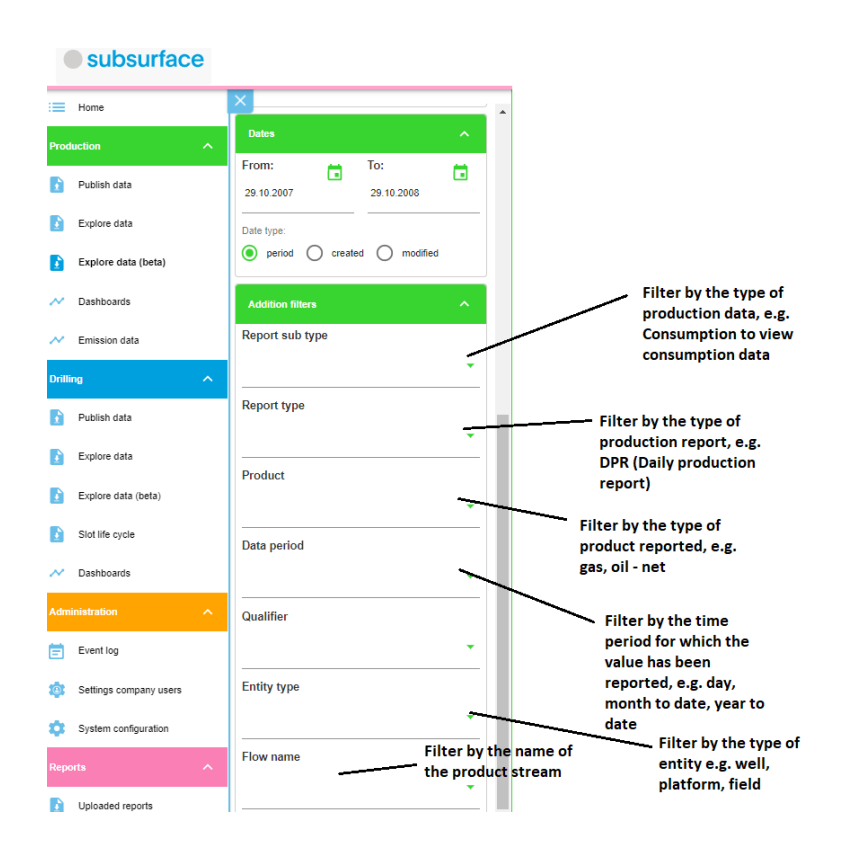

The tree view functionality can be used to browse and search for data on specific entities as shown in the figure below.

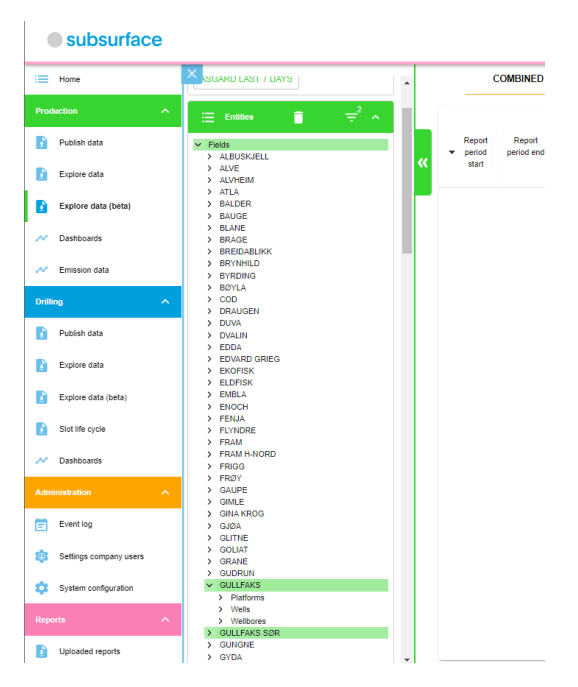

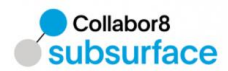

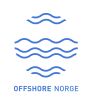

When viewing data in the tabular view in explore data it is possible for the user to adjust the view in different ways and at the same time download data if needed (shown in picture below).

| subsurface                        |                      | Combination of a<br>(production, inje<br>consumption ++) | all data<br>ection, | Data tagge<br>production | d as beeing<br>related  | Data i<br>injecti<br>gas, v | tagged as beeing<br>ion related (e.g.<br>vater) | Data tagged<br>consume rel<br>fuel, flare, d | d as beeing<br>lated e.g.<br>diesel ++<br>Dati<br>imp | e tagged a<br>ort related | is beeing | Data tagged<br>export relate | as beeing<br>d<br>Data tagged<br>inventory, e | Data<br>Inst<br>com<br>I as beeing<br>.g. stock | a tagged as beei<br>allation related,<br>iments | ng<br>t-g.<br>Data<br>wellt | tagged as<br>est related | i beeing<br>d | Data tagged as bee<br>sale related | ing<br>Data tag<br>gas lift n | ged as beei<br>elated | ng<br>townload | as csv<br>Select<br>to view | columns<br>W |
|-----------------------------------|----------------------|----------------------------------------------------------|---------------------|--------------------------|-------------------------|-----------------------------|-------------------------------------------------|----------------------------------------------|-------------------------------------------------------|---------------------------|-----------|------------------------------|-----------------------------------------------|-------------------------------------------------|-------------------------------------------------|-----------------------------|--------------------------|---------------|------------------------------------|-------------------------------|-----------------------|----------------|-----------------------------|--------------|
| Horse                             | ×                    |                                                          | cow                 | BINED                    | PRODU                   | CTION                       | INJECTION                                       | CONS                                         | UMPTION                                               | IMP                       | ORT       | EXF                          | ORT                                           | INVENTORY                                       | INSTALLA                                        | TIONDATA                    | WE                       | LTESTS        | SALE                               |                               | GASLIFT               |                | 1                           |              |
| roduction                         |                      |                                                          |                     |                          |                         |                             |                                                 |                                              |                                                       |                           |           |                              |                                               |                                                 |                                                 |                             |                          |               |                                    |                               |                       |                | 6                           |              |
| Publish data                      | Favourites           | <u>^</u>                                                 | Report<br>period    | Report<br>period end     | Production<br>day start | Production<br>day end       | Reporting Facility                              | Owning Facility                              | Facility                                              | Facility                  | Reporting |                              | Flow name                                     |                                                 | Flow type                                       | Produc                      | Qualifier                | Sub typ       | e Volume                           | M                             | Interes               | t System       | System                      | Cusity       |
| Explore data                      |                      | **                                                       | start               |                          |                         |                             |                                                 |                                              |                                                       |                           |           |                              |                                               |                                                 |                                                 |                             |                          |               |                                    | volu                          | ne (%)                |                |                             | - 1          |
| Explore data (beta)               | 🐮 Entities 👕         | ≂'∧                                                      | 30.10.2022          | 31.10.2022               | 30.10.2022              | 31.10.2022                  |                                                 |                                              |                                                       | platform                  | day       |                              |                                               |                                                 |                                                 |                             |                          |               |                                    |                               |                       | DPR            | 2                           | temporar;    |
|                                   | Licenses             |                                                          | 30.10.2022          | 31.10.2022               | 30.10.2022              | 31.10.2022                  |                                                 |                                              |                                                       | platform                  | day       |                              |                                               |                                                 |                                                 |                             |                          |               |                                    |                               |                       | DPR            | 2                           | temporary    |
| <ul> <li>Dashboards</li> </ul>    |                      |                                                          | 30.10.2022          | 31.10.2022               | 30.10.2022              | 31.10.2022                  |                                                 |                                              |                                                       | wellbore                  | day       |                              |                                               |                                                 |                                                 |                             |                          |               |                                    |                               |                       | DPR            | 2                           | - seroqmat   |
| <ul> <li>Emission data</li> </ul> | Fields / Discoveries |                                                          | 30.10.2022          | 31.10.2022               | 30.10.2022              | 31.10.2022                  |                                                 |                                              |                                                       | wellbore                  | day       |                              |                                               |                                                 |                                                 |                             |                          |               |                                    |                               |                       | DPR            | 2                           | temporar     |

In the explore production data view there are some columns that are important to be aware of and their meaning (shown in the figure below).

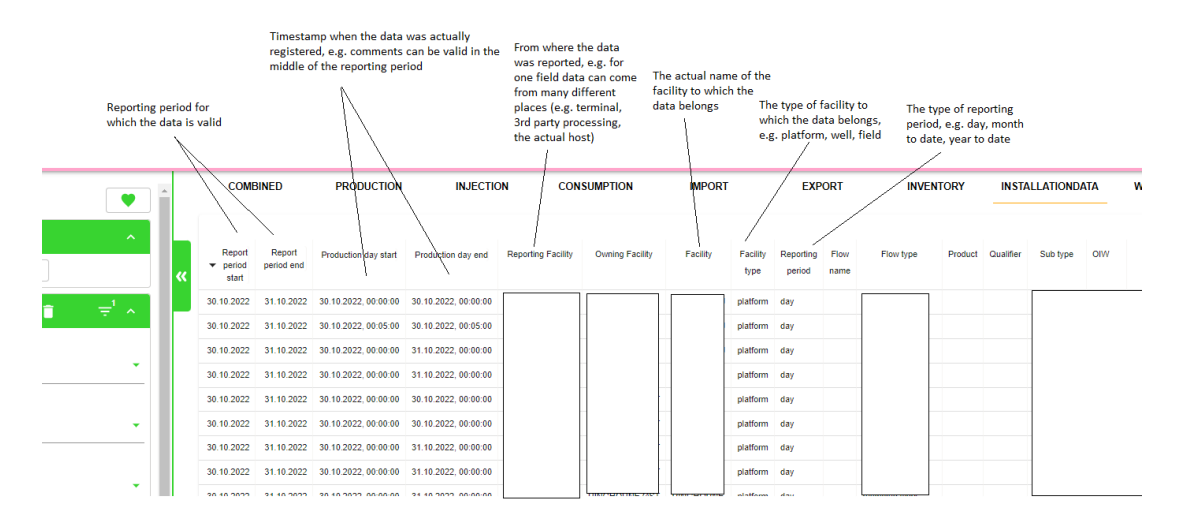

#### 4.3.2 Drilling

The explore drilling data works in the same fashion as for the production part.

#### 4.3.3 Slot lifecycle data

The slot lifecycle functionality is tailored at viewing project and section-based information with respect to drilling.

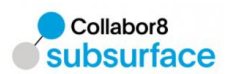

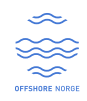

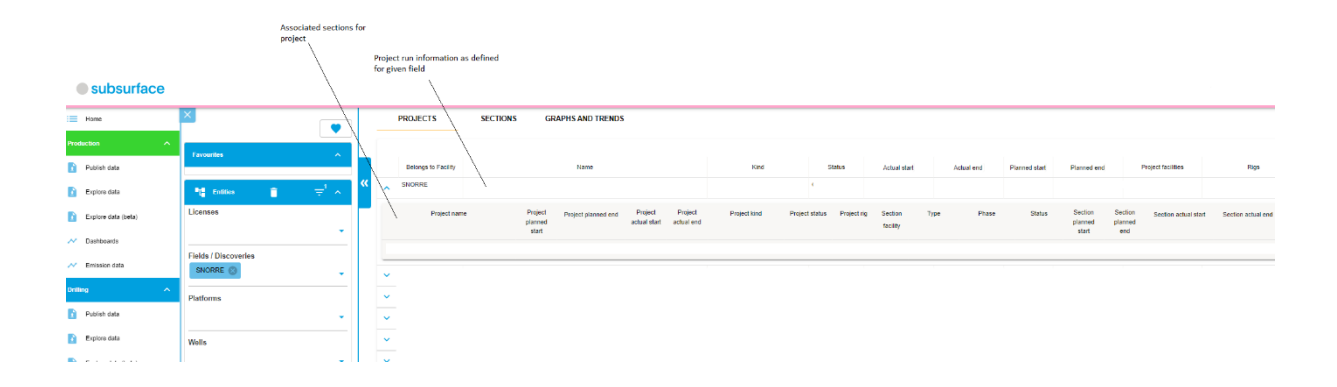

#### 4.4 Dashboard

#### 4.4.1 Production

In the solution there are some common defined dashboards that can be used to show data in a more graphical way.

To access the production dashboards use the "Dashboard menu entry".

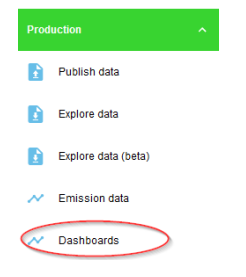

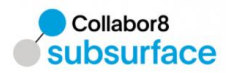

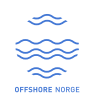

#### Daily operation dashboard

| tagged to b                                        | e production                                                                                                    | Download graph as an Download<br>image as csv                                          | graph data Expand graph<br>one bug wind | i view to<br>low                                                                                                    |                       |
|----------------------------------------------------|----------------------------------------------------------------------------------------------------|----------------------------------------------------------------------------------------|-----------------------------------------|----------------------------------------------------------------------------------------------------|-----------------------|
| DAILY ONGOING OPERATIONS                           | DAILY WELLS MONTHLY OVERVIEW                                                                                                    |                                                                                        |                                         | If selected field has Export,<br>graph will show this information                                                       |                       |
| Field production                                   |                                                                                                    |                                                                                        | Field export                            |                                                                                                    | ih 🙆                  |
| (=)000 − 000                                       |                                                                                                    | Gas (sm3)                                                                              |                                         |                                                                                                    | Gas (sm3)<br>- 35000  |
| 4500 Filter graph, e<br>specific data e<br>to show | .g. select Hoover or click to bring up more<br>lements information on data point, if<br>associated comments are found for<br>the eixen day these will be shown in | -450000                                                                                | 255                                     | 1                                                                                                    | -270010               |
| 3010                                               | the new window                                                                                                    | -300000                                                                                | 170                                     |                                                                                                    | - 180000              |
| 1500                                               | $\sim$                                                                                                    | - 150000                                                                               | 85                                      |                                                                                                    | -90000                |
| 25.10.2021                                         | 27.10.2021 28.10.2021 28.10.2021 31.10.20<br>If selected field has                                                                                                | 121 01.11.2021 02.11.2021                                                              | 25.10.2021                              | 27.10 <sup>°</sup> 2021 28.10 <sup>°</sup> 2021 28.10 <sup>°</sup> 2021 30.10 <sup>°</sup> 2021 31.10 <sup>°</sup> 2021 | 01.11.2021 02.11.2021 |
| Field injection                                    | injection graph will<br>show this information                                                                                                    | ik 🛆 🖸                                                                                 | Field consume                           | If selected field has consumption e.g. fuel /                                                                           | ili 🛆                 |
| T Other (sm3)                                      |                                                                                                    |                                                                                        | ÷                                       |                                                                                                    | Gas (sm3)<br>- 1200(0 |
| 3-                                                 |                                                                                                    |                                                                                        |                                         |                                                                                                    | -90000                |
| 2-                                                 |                                                                                                    |                                                                                        |                                         |                                                                                                    | - 60000               |
| 1-                                                 |                                                                                                    |                                                                                        |                                         |                                                                                                    | -30000                |
| 25.10.2021                                         | 27.16 <sup>°</sup> 2821 28.16 <sup>°</sup> 2821 28.16 <sup>°</sup> 2821 30.16 <sup>°</sup> 2821                                                                   | If selected field has comments<br><sup>3</sup> Yegistered, these will be<br>shown here | 25.10 2021 27.10                        | 2021 28.10 <sup>2</sup> 821 29.10 <sup>2</sup> 821 30.10 <sup>2</sup> 821 31.10 <sup>2</sup> 821                        | 01.11.2021 02.11.2021 |
| Comments                                           |                                                                                                    |                                                                                        |                                         |                                                                                                    | ih 🙆                  |
| Date Start                                         | End comment                                                                                                    | Source                                                                                 | Entity Source Entity Type               | Data Entity Data Entity type                                                                                            |                       |

When the user expands a given graph as described in the figure below, this will bring up a bigger window of the graph allowing for some additional filtering.

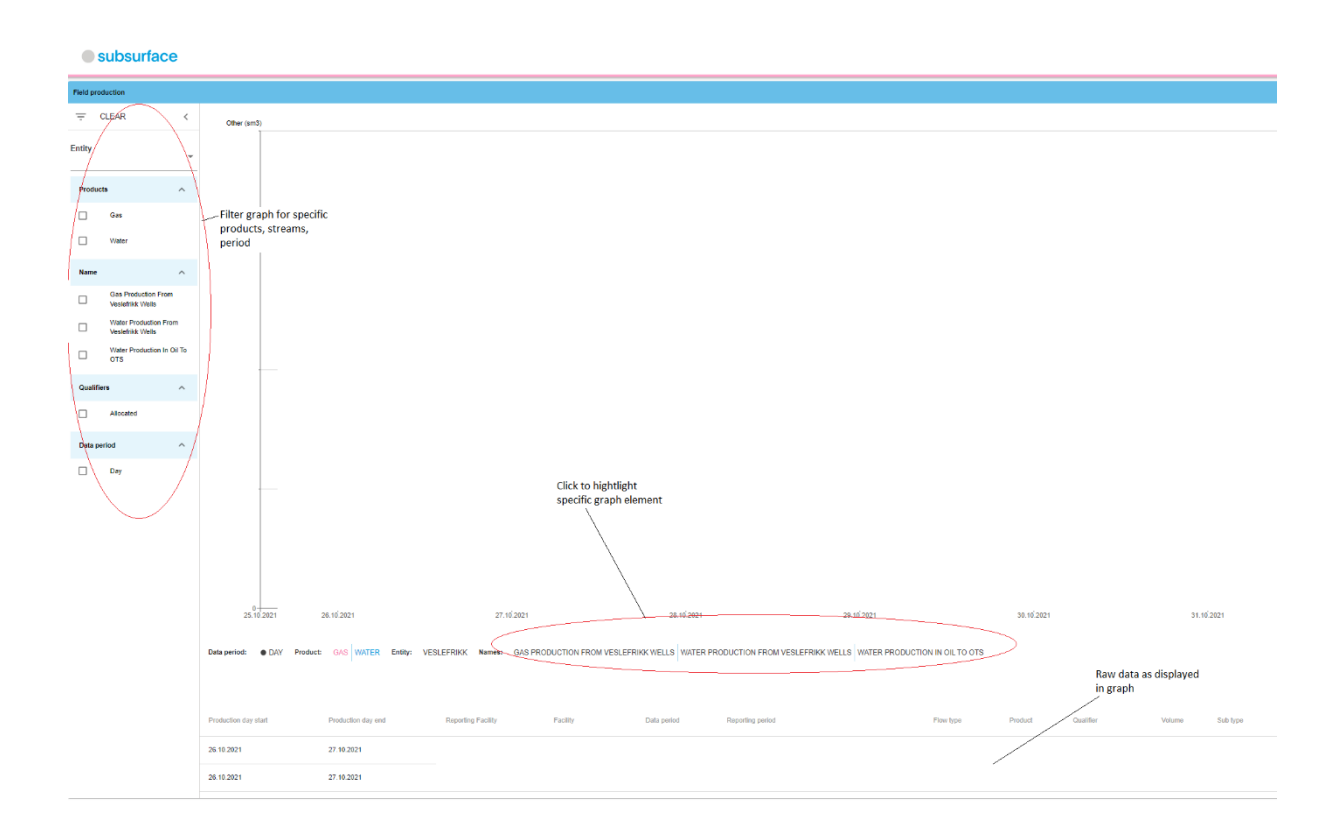

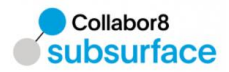

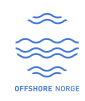

#### Daily wells dashboard

The daily wells dashboard gives an overview of well related data.

| DAILY ONGOING OP     | ERATIONS DAILY WELLS MONTHLY OVERVIEW                                        |                 |                                                                                                    |                      |                                                        |
|----------------------|------------------------------------------------------------------------------|-----------------|----------------------------------------------------------------------------------------------------|----------------------|--------------------------------------------------------|
| Wells online         |                                                                              | <b>6</b> 0      | Well production                                                                                                    | ili 🙆 D              | Well injection                                         |
|                      |                                                                              |                 | The contract of the contract of the contract o | Gas (sm3)            |                                                        |
| 18                   | Shows registered uptime<br>for wells for the<br>selected field               |                 | Shows registered well<br>production broken down<br>into oil, ges, water,<br>condemaate                                                                                                    | -                    | 3-<br>Shows registered well<br>2- injection            |
| 6                    |                                                                              |                 |                                                                                                    | -                    | 1                                                      |
| 01.11.2021           | 04.11/2021 06.11/2021 08.11/2021 18.11/2021 12.11/2021 14.11/2021 16.11/2021 | 19.11.2021      | 01.11/2021 06.11/2021 10.11/2021                                                                                                    | 0 19.11.2021         | 0.<br>01.11.2021 06.11.2021 10.11.2021                 |
| Well measurement     |                                                                              |                 |                                                                                                    |                      |                                                        |
| Ŧ                    |                                                                              |                 | Shows detailed well                                                                                                    |                      |                                                        |
| Production day start | Production day end Reporting Facility Facility Owning Facility Data          | eriod Reporting | period Flow-type Product Qualifier Gas Oil - net                                                                                                    | Water Operation time | e Choke size Whp Sub type System name System version C |
| 02.11.2021           | 03.11.2021                                                                   |                 |                                                                                                    |                      |                                                        |
| 02.11.2021           | 03.11.2021                                                                   |                 |                                                                                                    |                      |                                                        |

#### Monthly overview dashboard

The monthly overview dashboard shows information related to official production data as reported to the NPD on a monthly basis.

| DAILY ONGOING OPERATIONS DAILY WELLS MONTHLY OVERVIEW |           |                                        |                |                                      |
|-------------------------------------------------------|-----------|----------------------------------------|----------------|--------------------------------------|
| Field production allocated                            | ili 🙆 🖸   | Field Injection                        | -i6 <b>6</b> D | Field consume                        |
| T Other (sm3)                                         | Gas (sm3) | Ŧ                                      | Gas (sm3)      | <u></u><br>Gene (eu.):               |
|                                                       | I         |                                        |                |                                      |
| Field production<br>allocated information             |           | Field injection related<br>information |                | Field consume related<br>information |
|                                                       |           |                                        |                |                                      |
|                                                       |           |                                        |                |                                      |
| 0                                                     | 11.2021   | 08.2021 10.2021                        | 11.2021        | V9.2021 10.2021                      |
| Saleable volumes                                      | ili 🙆 🖸   | Inventory volumes                      | ili 🙆 🖸        |                                      |
| - Other (sml)                                         |           | Other (sm3)                            |                |                                      |
|                                                       |           |                                        |                |                                      |
| Saleable volumes                                      |           | Inventory volumes                      |                |                                      |
|                                                       |           |                                        |                |                                      |
|                                                       |           |                                        |                |                                      |

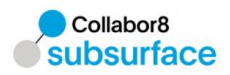

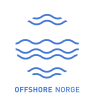

#### 4.4.2 Drilling

The drilling dashboards can be viewed using the dashboard element as part of the menu structure.

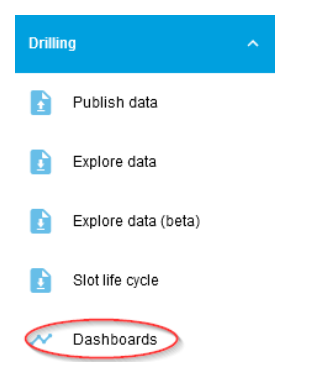

#### Ongoing operations dashboard

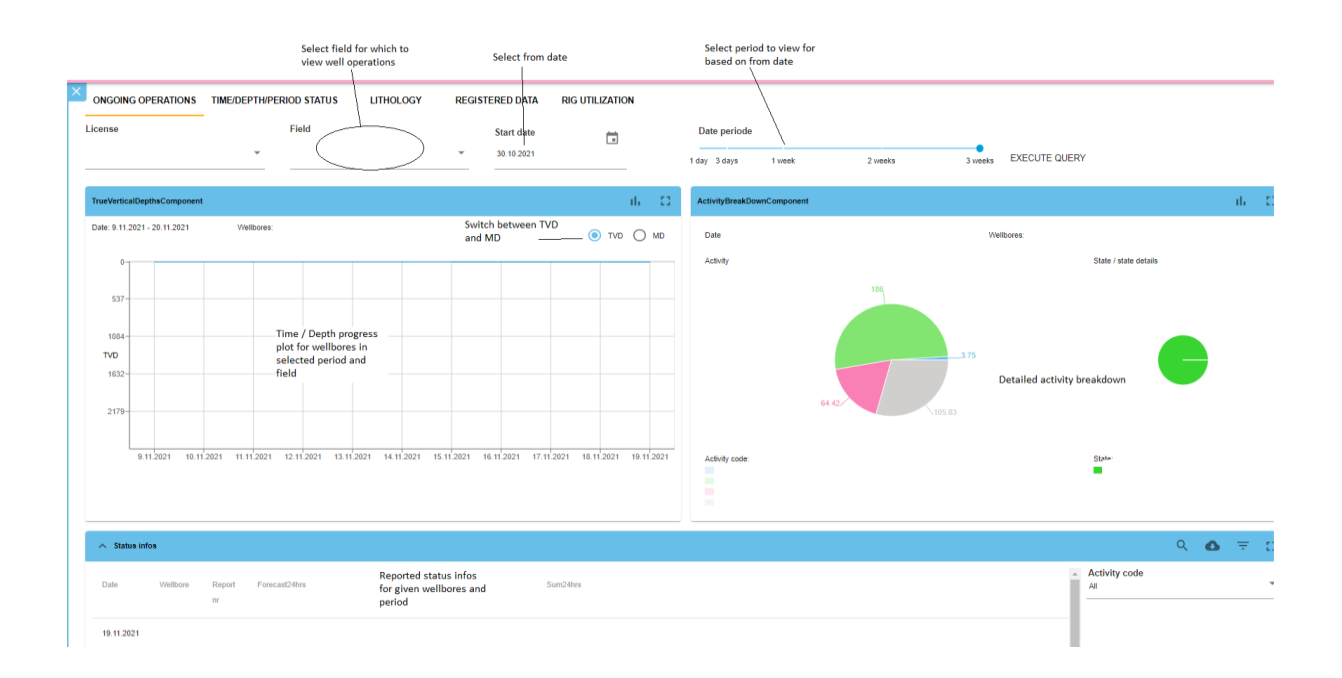

When expanding the activity breakdown frame, a more detailed view of the activities for the selected period and wellbores can be viewed

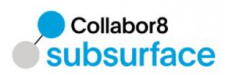

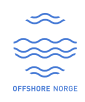

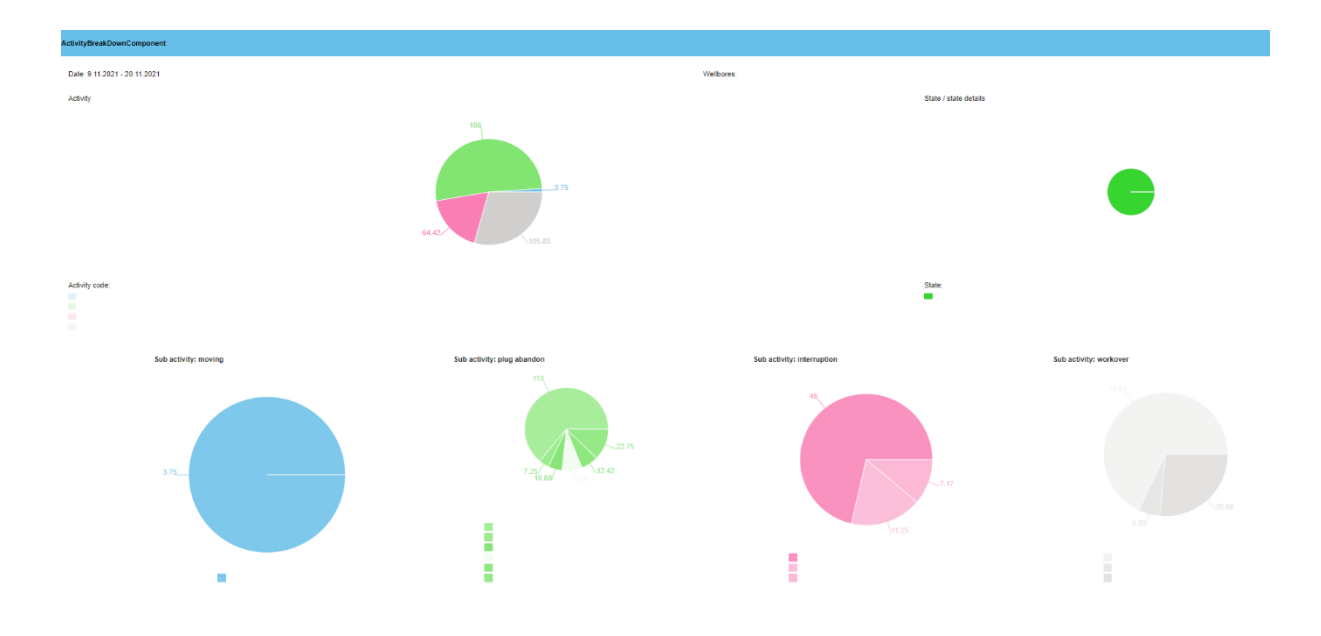

#### Time/Depth/Period dashboard

The time/depth/period dashboard gives a detailed overview of one specific wellbore and registered data.

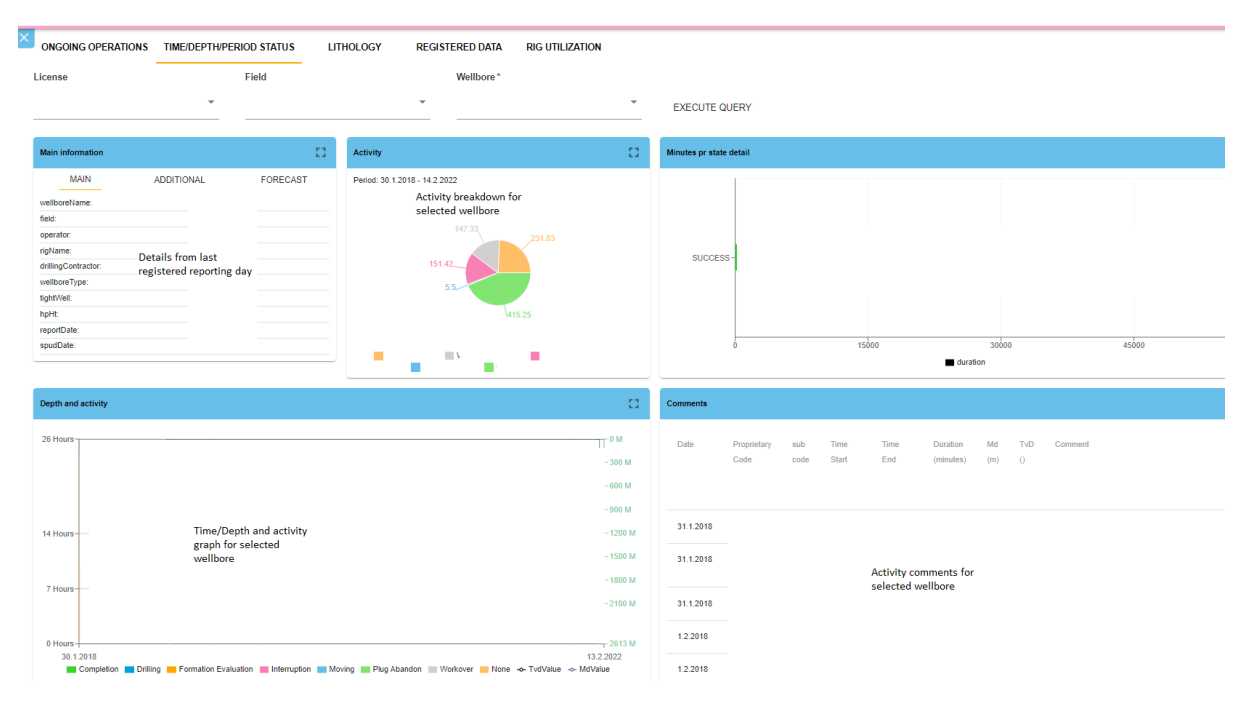

#### Lithology dashboard

The lithology dashboard shows lithology and stratigraphic registered information on one specific wellbore.

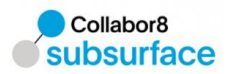

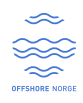

| ONGOING OPERATIONS            | TIME/DEPTH/PERIOD STATUS                           | OGY REGISTERED DATA               | RIG UTILIZATION |          |                                                                                                    |
|-------------------------------|----------------------------------------------------|-----------------------------------|-----------------|----------|----------------------------------------------------------------------------------------------------|
| ense                          | Field                                              | Wellbore *                        |                 |          |                                                                                                    |
|                               | •                                                  | ¥                                 |                 | *        | EXECUTE QUERY                                                                                                    |
| tratigraphic and lithology by | depth                                              |                                   |                 | 0        | TVO MO                                                                                                    |
|                               |                                                    |                                   | • TVD (         | O MD     |                                                                                                    |
| 0m-                           |                                                    |                                   |                 | -0m      | 4                                                                                                    |
| 261m-                         |                                                    |                                   |                 | -261m    |                                                                                                    |
| 523m-                         |                                                    |                                   |                 | -523m    |                                                                                                    |
| 784m -                        |                                                    |                                   |                 | -784m    |                                                                                                    |
| 1045m -                       | Stratigraphy, lithology,                           |                                   |                 | - 1045m  | Time depth plot                                                                                                  |
|                               | mud weight, Azimuth,<br>Inclination, interruptions |                                   |                 | M        |                                                                                                    |
| 1307m-                        | and drilling fluid used vs<br>registered depth     |                                   |                 | -1307m - |                                                                                                    |
| 1568m -                       |                                                    |                                   |                 | - 1568m  |                                                                                                    |
| 1829m -                       |                                                    |                                   |                 | - 1829m  |                                                                                                    |
| 2090m-                        |                                                    |                                   |                 | -2090m   | 261m-                                                                                                    |
| 2352m-                        |                                                    |                                   |                 | -2352m   | 784m -<br>1307m -                                                                                                |
| Strationanh                   | e Elbelon Mutantal At                              | and the first first tables of the | Drilling fluid  |          | 1620m<br>2352m<br>                                                                                               |
| Stratigraph                   |                                                    | mutn inclination Interuptions     | . Uning idia    |          | endiadre de readre no readre an deadre in madeir an madeir 2001/2022 20.01.2022 03.02.2022 03.02.2022 13.02.2022 |
| ratigraphic                   |                                                    |                                   |                 | - 12     | Lithology                                                                                                    |
|                               |                                                    |                                   |                 |          |                                                                                                    |

#### Registered data dashboard

The registered data dashboard shows information to one given wellbore with respect to what information is actually registered in the system.

| ONGOING OPERATIO                                    | INS TIME/DEPTH/PERIOD STATUS                                       | LITHOLOGY                         | REGISTERED DATA                         | RIG UTILIZATION                          |                                                              |
|-----------------------------------------------------|--------------------------------------------------------------------|-----------------------------------|-----------------------------------------|------------------------------------------|--------------------------------------------------------------|
| License                                             | Field                                                              |                                   | Wellbore*                               |                                          |                                                              |
|                                                     | Ŧ                                                                  |                                   | Ŧ                                       |                                          | * EXECUTE QUERY                                              |
|                                                     |                                                                    |                                   |                                         |                                          |                                                              |
| Registered data                                     |                                                                    |                                   |                                         |                                          | li i                                                         |
| Registered reports on<br>Time period: 30.1.2018 - 1 | 3.2.2022                                                           | Data reg<br>/ given da<br>weilber | gistered for a<br>ay in this case on    |                                          |                                                              |
| wellTest                                            |                                                                    | Weilbore                          |                                         |                                          |                                                              |
| wellboreInfo                                        | (                                                                  | - )                               | •                                       | •                                        |                                                              |
| weather                                             |                                                                    |                                   |                                         |                                          |                                                              |
| survey                                              |                                                                    | <u> </u>                          |                                         |                                          |                                                              |
| stratugraphic                                       |                                                                    | _                                 |                                         |                                          |                                                              |
| porePressure                                        |                                                                    |                                   |                                         | -                                        |                                                              |
| perforation                                         |                                                                    |                                   |                                         |                                          |                                                              |
| logEntry                                            |                                                                    |                                   |                                         |                                          |                                                              |
| lithology                                           |                                                                    |                                   |                                         |                                          |                                                              |
| incident                                            |                                                                    |                                   |                                         |                                          |                                                              |
| gasReading                                          |                                                                    |                                   |                                         |                                          |                                                              |
| formationTest                                       |                                                                    |                                   |                                         |                                          |                                                              |
| drillingFluid                                       |                                                                    |                                   |                                         |                                          |                                                              |
| drillingActivity                                    |                                                                    | _                                 |                                         |                                          |                                                              |
| core                                                |                                                                    |                                   |                                         |                                          |                                                              |
| cementStage                                         |                                                                    |                                   |                                         |                                          |                                                              |
| casingLinerTubing                                   |                                                                    |                                   |                                         |                                          |                                                              |
| bitRecords                                          |                                                                    |                                   |                                         |                                          |                                                              |
| 2018                                                | 201<br>201<br>201<br>201<br>201<br>201<br>201<br>201<br>201<br>201 | 201 201 201                       | 201 201 201 201 201 201 201 201 201 201 | 201.201.201.201.201.201.201.201.201.201. | 2011<br>2011<br>2012<br>2012<br>2012<br>2012<br>2012<br>2012 |

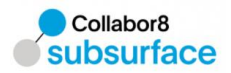

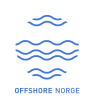

### Slot lifecycle dashboard

The slot lifecycle dashboard gives information related to selected well operations and projects that has been run over time on a given field.

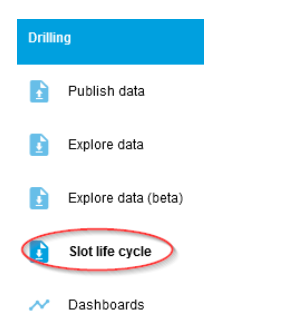

Select a project to view more details related to that specific project

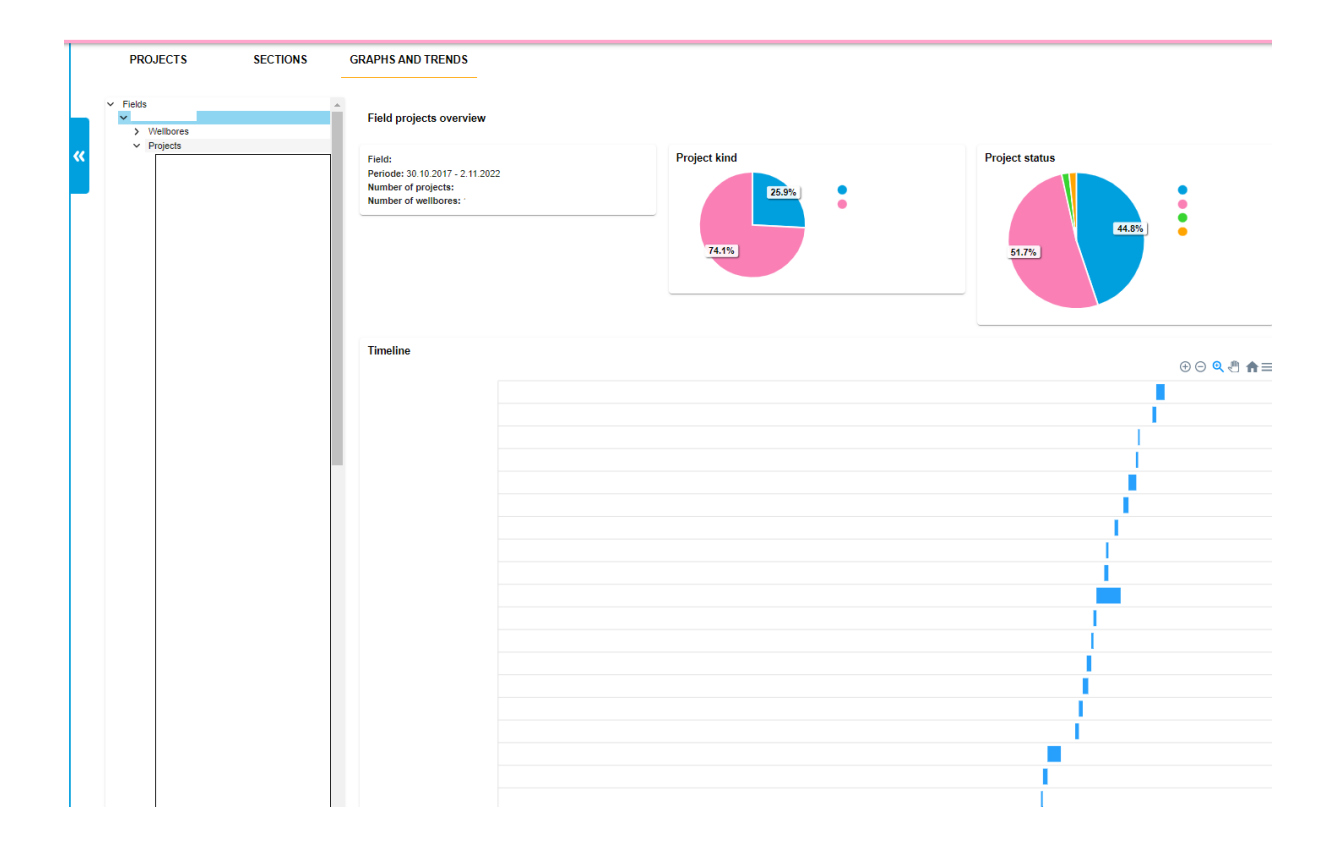

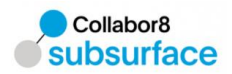

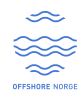

#### 4.5 Publish data

From Home you find shortcut to publish Production and Drilling reports

| Home         | Production                                                             | Orilling                                                                 |
|--------------|------------------------------------------------------------------------|--------------------------------------------------------------------------|
| Production ^ |                                                                        |                                                                          |
| Publish data |                                                                        |                                                                          |
| Explore data | Publish data Explore data Explore data (beta) Dashboards Emission data | Publish data Explore data Explore data (beta) Stot life cycle Dashboards |

Depending your access there are possible to upload different types of Production reports:

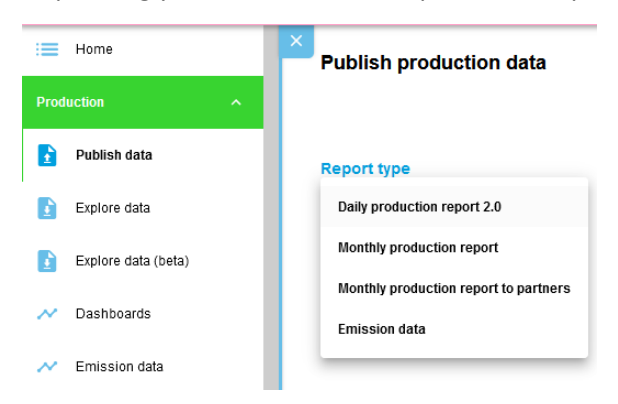

And different types of Drilling data reports:

| subsurface          |                                 |
|---------------------|---------------------------------|
| i Home              | Publish drilling data           |
| Production ^        |                                 |
| 👔 Publish data      | Report type                     |
| Explore data        | Daily drilling report           |
| Explore data (beta) | Drilling slot life cycle report |
| ~ Dashboards        |                                 |
| Emission data       |                                 |
| Drilling ^          |                                 |
| Publish data        |                                 |
| Explore data        |                                 |
| Explore data (beta) |                                 |
| Slot life cycle     |                                 |
| No. Dashboards      |                                 |

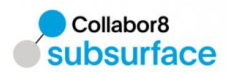

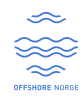

#### 4.5.1 Select files to upload

Select report type and click to browse or drag and drop report to publish

| × | Publish production data     |                                                           |                       |
|---|-----------------------------|-----------------------------------------------------------|-----------------------|
|   |                             | REMOVE ALL FALED FLES REMOVE ALL FLES                     | PUBLISH ALL VALIDATED |
|   | Report type                 |                                                           |                       |
|   | Daily production report 2.0 |                                                           |                       |
|   |                             |                                                           |                       |
|   |                             | Please select, or drag and drop one or multiple XML files |                       |
|   |                             | BROWSE                                                    |                       |
|   |                             |                                                           |                       |
|   |                             |                                                           |                       |

#### 4.5.2 Check validation report / publish validated files

After report is uploaded it will be validated.

If validation fails you can click and see valdation report.

|                                 | REMOVE ALL FALED FLES           | ALL FRES                                 |
|---------------------------------|---------------------------------|------------------------------------------|
| Drilling slot life cycle report | VALDATION FALLED                | • •                                      |
|                                 |                                 |                                          |
|                                 | Drilling slot life cycle report | Drilling slot life cycle report VALD-RUD |

If validation is OK click publish all validated

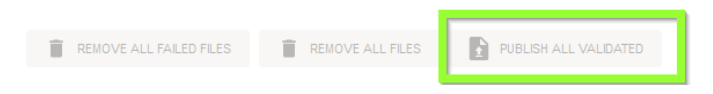

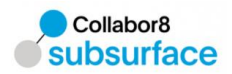

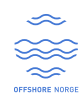

## 4.6 Event log

In the event log you can track your uploaded reports.

| Frankal   Price Hi HTHE HERRIN DURININ   Price Hi HTHE HERRIN DURININ   Price Hi HTHE HERRIN DURININ   Price Hi Price Hi Price                                                                                                    | Production    Fublish data                                        | Event log         bit         Reporting period from         to         Reporting period from         to           2005.02.07 (40:00)         2003.02.01 (11:00)         to         to <th></th>                                                                                                    |                                |
|----------------------------------------------------------------------------------------------------|-------------------------------------------------------------------|----------------------------------------------------------------------------------------------------|--------------------------------|
| Filter and set<br>is con col  Add00001 89 353.M  But More Set  Control 10 Minute Set  Control 10 Minute Set  Control 10 | Explore data Dritting                                             |                                                                                                    | Select event                   |
|                                                                                                    | Publish dels     Euclore data     Admensionalana     Euclore data | Philih Mai Law Law Internet Presid Presid Cd. State Torsets<br>too second<br>source<br>too second<br>too second<br>too secon | Filter and se<br>the table res |
|                                                                                                    | 1                                                                 | Controller, Bir 40 Scale Regimentaria Controller, Bir 40 Scale Regimentaria Controller, Bir 40                                                                                                    | Select colum                   |
|                                                                                                    |                                                                   | 🗲 GIGIZZE BEZEN CHINEFERE COMORCHORINE BERIZE BERIZE US DEMORCHORINE, ERCELARE, ERCELARE, ERCELARE, AN, 400. HE DAN 🛆 ON KIN.                                                                                                    | to show                        |
|                                                                                                    |                                                                   | 🕽 GOUSSEEHENIN SHRIFHHERMOOGHANDE ESUNGELEHENINE ERICZIII ERISTII ERISTIE SEKEEL BEKEELEHENISLUKSELSUKSELSUKSEL                                                                                                    | Download t                     |
|                                                                                                    |                                                                   | ) color with a melow grade to the transitional solution is the transition of the transition of transition of the transition of the transition of transition of t                                                                                                    | result                         |
| Texarrage E+ Feet 147 Television to the increase to the ingression to the increase E+                                                                                                    |                                                                   | 🗲 COTOZZI OLALIW BIOSTOREBNOGROUPO EZUNOK BERKINA SINIZITI HIIZITI LI DENKES DPOLYAKUKJEKOCENZAKUKJEKOCENZAKUKJEKOCENZAKUKJEKOCENZAKUKJEKOCENZAKUKJEKOCENZAKUKJEKOCENZAKUKJEKOCENZAKUKJEKOCENZAKUKJEKOCENZAKUKJEKOCENZAKUKJEKOCENZAKUKJEKOCENZAKUKJEKOCENZAKUKJEKOCENZAKUKJEKOCENZAKUKJEKOCENZ                                                                                                    | Page naviag                    |
|                                                                                                    |                                                                   | Reciproces 5 + Figer 1 of 7 that means 10 theory recents 1 to 5 ( C S 3 1)<br>Amont proces 1                                                                                                    | r uge nuvigu                   |
|                                                                                                    |                                                                   |                                                                                                    |                                |
|                                                                                                    | Colinborii                                                        | For technical support doors -01 SV 64 66 for an end support/driver/hot-hit re                                                                                                    |                                |